| • HELSE BERGEN<br>Haukeland universitetssjukehus | Unilab - Inn og utlån (PAT)        |                                 |                          |
|--------------------------------------------------|------------------------------------|---------------------------------|--------------------------|
|                                                  | Brukerveiledning                   |                                 | Dok.ID: D65094           |
| Organisatorisk plassering: He                    | lse Bergen HF/Laboratorieklinikken |                                 | Versjon: 3.01/06.02.2024 |
| Kategori: []                                     |                                    |                                 | Gyldig til: 06.02.2025   |
| Dok. eier: Johanne Lind Aaser                    | า                                  | Dok. ansvarlig: Cecilie Norheim |                          |

# 1 Inn og Utlån

| stemadmin.  Rekvirering  Rapportering  Faste [                        | Data 🔻 Statistikker 💌 Validerin                            | g 🔻 Online admin.💌 Scanning 💌 🕐 🕋 | ★ 📞 00:59:54 ⊙ |
|-----------------------------------------------------------------------|------------------------------------------------------------|-----------------------------------|----------------|
| ni                                                                    |                                                            | (CTRL-1) lagre                    | 🗸 🗸 ок         |
| Prosess<br>Innlån V Start V<br>Batch scanning<br>Prep. nr.<br>Pasient | Info       Rekvirent       Utlån til pasient               | kommentar                         |                |
| Organ/Prosedyre Analyser                                              | Velg sendemåte Post<br>Forventet returdato<br>Dato<br>Sign |                                   |                |
| batch                                                                 |                                                            |                                   |                |

Denne dialogen benyttes for å registrere inn og utlån av blokker og snitt.

- 1. Velg type lån (eks. utlån diagnostikk)
- 2. Velg Start ev. sltopp
- 3. Hak av for **Batch scanning**, hvis man skal registrere flere blokker/snitt i samme lån.
- 4. **Prep nr** (Hvis batch scanning skal benyttes må alle resterende felter fylles ut før dette punktet) Skann inn nummeret på blokk/snitt (Obs! skriv manuelt ved blokker og snitt som ikke er registrert i Unilab, se egen prosedyre)
- 5. **Pasient, Organ/prosedyre og Analyser**: Disse feltene fylles automatisk ut når blokk eller snitt skannes inn

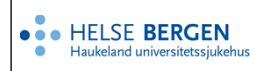

#### Eksempel på utfylling:

| Innlån                           | ~        | Start    | $\checkmark$ | Batch scanning |
|----------------------------------|----------|----------|--------------|----------------|
| Prep. nr.                        | B16001   | 23       |              |                |
| Pasient                          |          |          |              |                |
| 120579004<br>Telokk, Gry<br>k    | 99<br>/  | 12.05.19 | 79           |                |
| Organ/Pi                         | rosedyre | ;        |              |                |
| ønh<br>- Bihule<br>- Innkalt pre | eparat   |          |              |                |
| Analyser                         |          |          |              |                |
| T22000,P2<br>HE,HE               | 0702,MIK | ROS,MA   | KRO,         | M00100         |

- 6. **Rekvirent** Skriv rekvirentkode eller trykk «insert» og søk opp rekvirent.
- 7. Utlån til pasient, hvis aktuelt: Skriv inn personnummer eller klikk «insert» og søk opp pasient.
- Velg sendemåte Velg fra nedtrekksliste
   Hvis du velger Annet åpnes et nytt felt for innlegging av fritekst.
- 9. **Forventet returdato** Skriv inn forventet returdato eller trykk «insert» (eller dobbeltklikk) for å få opp kalender. Dette gir seg utslag i status/sortering på listen over utlånte prøver.
- 10. Dato og Sign Fylles automatisk inn ved lagring.
- Kommentar fritekstfelt.
   I tillegg hentes informasjon som ligger i feltet Eksternt ref.nr under Manuell registreringsbilde automatisk inn.
- 12. Velg et av lagringsvalgene eks. (Ctrl + 1) lagre.Man kan hoppe til feltet for å lagre ved å bruke Alt+6

## Endringslogg

Ikke skriv i endringsloggen. Endringer noteres i «Merknad til denne versjonen» i Dokumentvindu.

| Versjon | Endring i denne versjonen |
|---------|---------------------------|
| 3.01    |                           |

### Interne referanser

| <u>13.1.15.1.2-01</u> | <u>Unilab - brukerveiledning</u>  |  |  |
|-----------------------|-----------------------------------|--|--|
| 13.1.15.1.2.1-32      | Unilab - Inn og utlån liste (PAT) |  |  |

#### **Eksterne referanser**